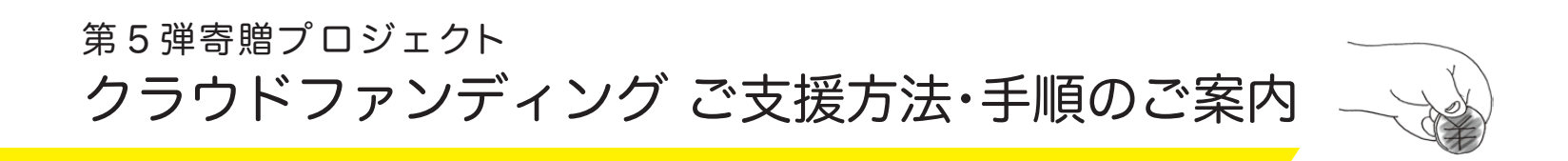

「美術館にアートを贈る会」(以下、「贈る会」)では、Motion Galleryのクラウドファンディングシステムを使って ご支援(ご寄付)を募っています。

Motion Gallery・「贈る会」のプロジェクトURL https://motion-gallery.net/projects/art-okuru

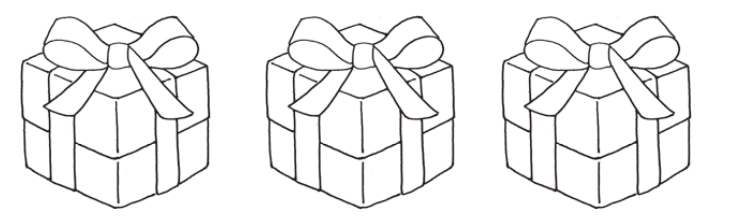

ここでは、Motion Galleryによるご支援方法をご説明します。

かんたんな手順の流れ:

1) Motion Gallery・「贈る会」のプロジェクトURLにアクセスする。

2) Motion Galleryに登録する。

3) Motion Gallery・「贈る会」のプロジェクトより、応援リターン選択する。

4) 決済方法を選択する。

次のページから、詳しいご説明をご案内いたします。

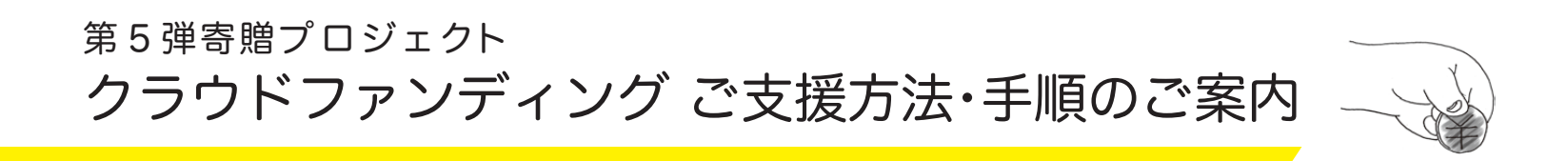

## 1) Motion Gallery・「贈る会」のプロジェクトURLにアクセスする。

Motion Gallery・「贈る会」のプロジェクトURL

https://motion-gallery.net/projects/art-okuru

\* Google検索などで "モーションギャラリー 贈る会"と入力し、プロジェクトURLにアクセスすることもできます。

ここをクリック!

2) Motion Galleryに登録する。
 Motion Gallery・「贈る会」のプロジェクトのトップページ
 (右図)より、「プロジェクトを応援する」をクリックすると、
 Motion Galleryの登録ページに移動します。

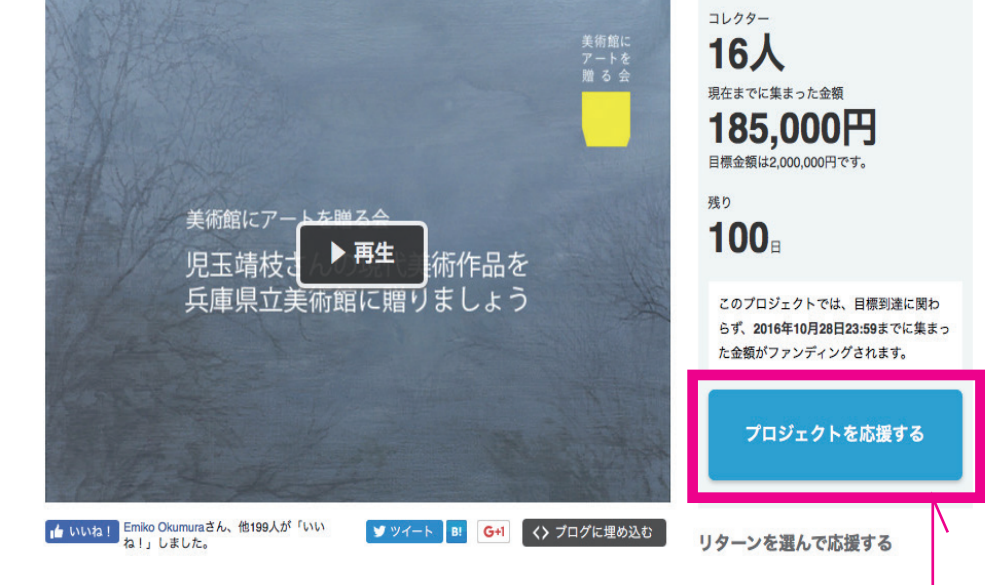

る会

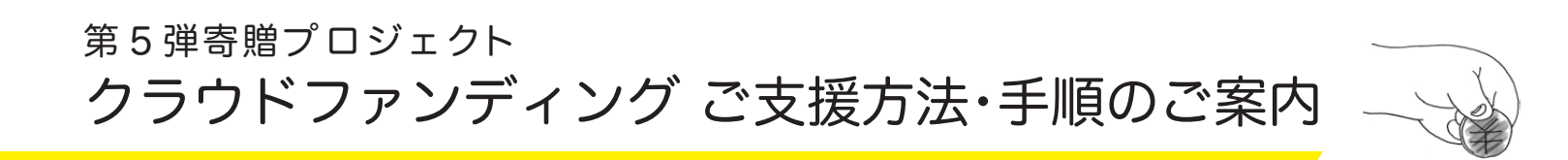

Motion Galleryに登録する。(続き)
 登録ページ(右図)では、メールアドレスで会員登録する方法、
 FacebookまたはTwitterを利用して会員登録する方法とのいずれかをお選びください。

ここでは、メールアドレスで登録する方法をご説明します。

(1)メールアドレスで登録

①右上の画面で、お使いのメールアドレスを枠内に入力して 「登録する」をクリックして下さい。 ここをクリック!-

②メールソフトで Motion Galleryからのメールを確認して 下さい。右下のようなメールが届きます。

メール中のリンクをクリックし、本登録画面に移動します。

リンク先のアドレスをクリック!

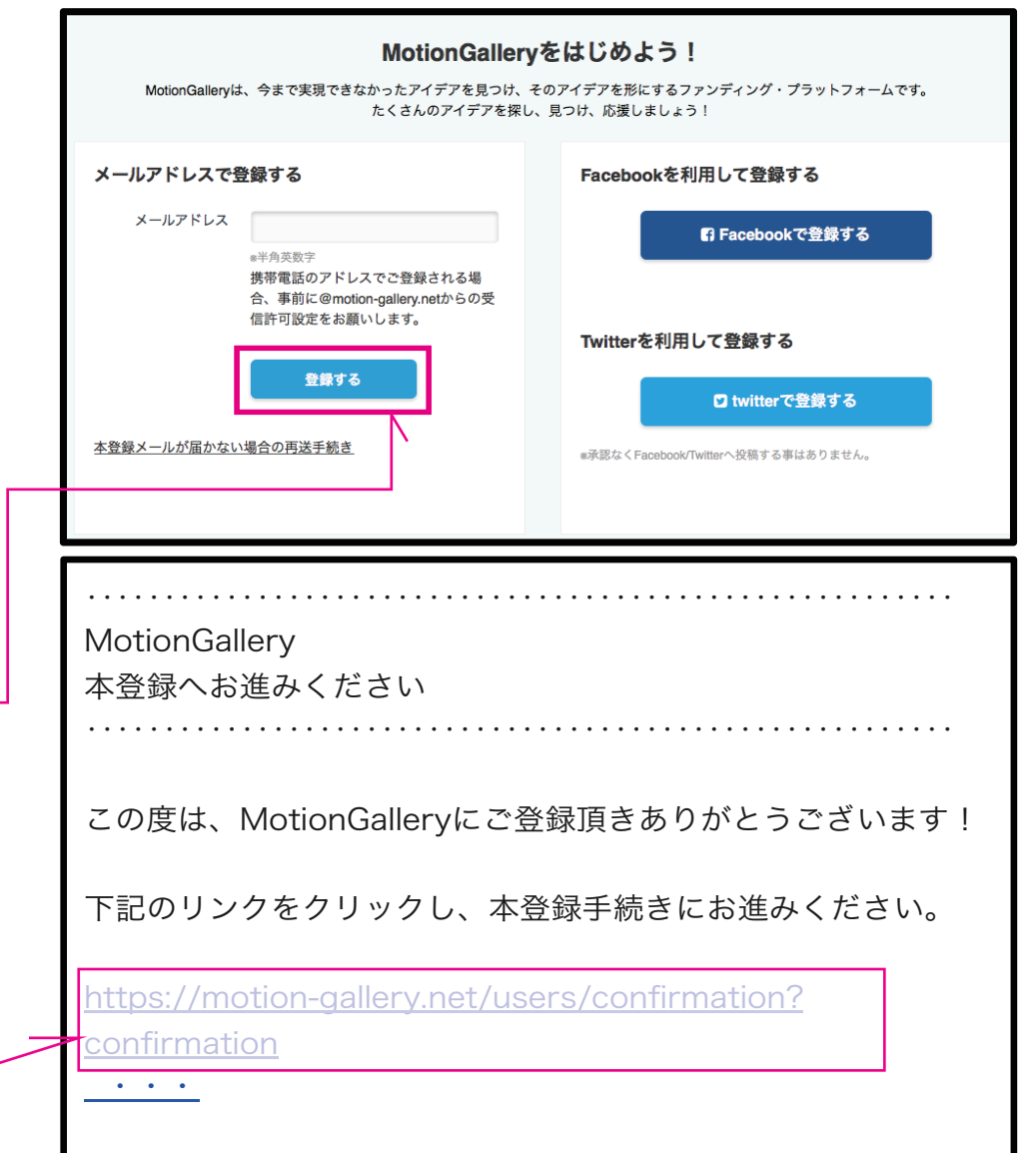

自る会

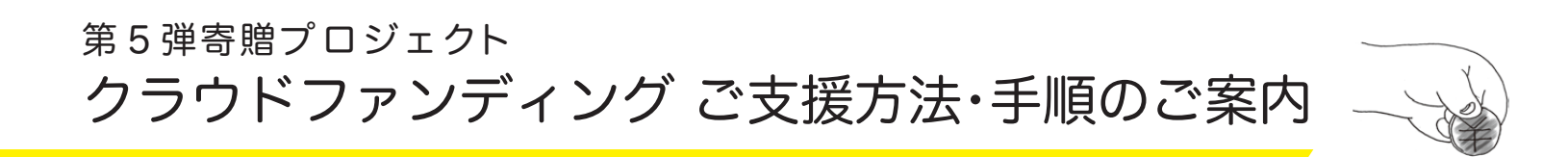

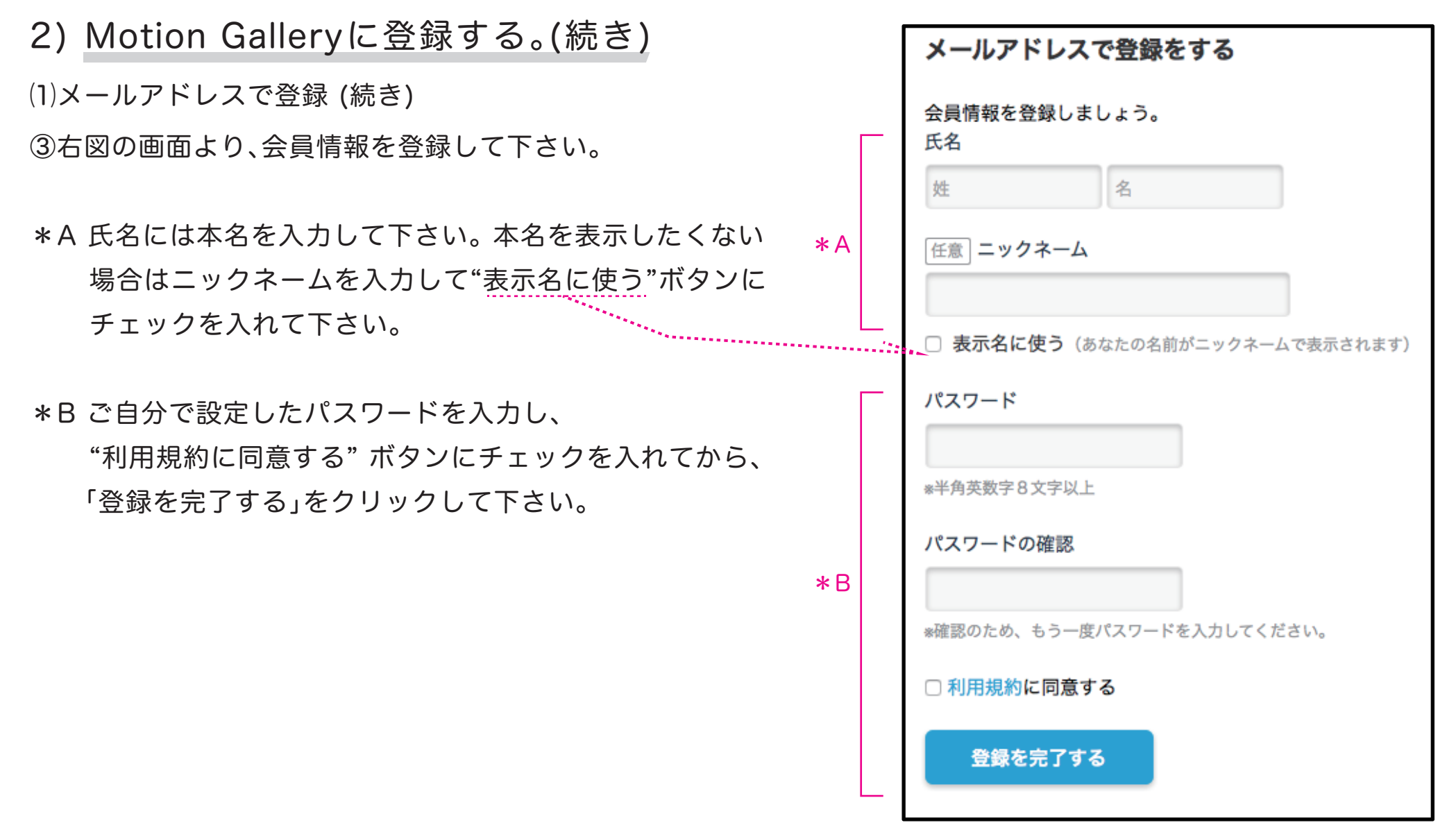

€術館に ╯ートを

自る会

## 第5弾寄贈プロジェクト クラウドファンディングご支援方法・手順のご案内

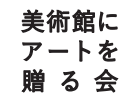

3) Motion Gallery・「贈る会」のプロジェクトより、 応援リターン選択する。

Motion Galleryの登録が済んだら、応援リターンの選択を行います。 応援リターンは、4種類あります。1つを選んで、先頭のボタンをク リックして下さい。

\*追加のご寄付を頂ける場合は、下部の"さらに応援する"の欄で、 追加額を入力して下さい。

| 応援リターンの選択                                  |                                                                                                    |  |
|--------------------------------------------|----------------------------------------------------------------------------------------------------|--|
| リターンを選択してください。リターンは応援額ごとに選択でき、それぞれ特典が違います。 |                                                                                                    |  |
| ● 5,000円 リターン                              | このリターンを選択しています。   ・寄贈作家 児玉さんからのお礼のメッセージをメールでお送りします。  ・作品贈呈の際にお名前を掲示いたします(匿名希望者は非掲示)。                                                                                                    |  |
| ○ 10,000円 リターン                             | <ul> <li>・寄贈作家 児玉さんからのお礼のメッセージをメールでお送りします。</li> <li>・作品贈呈の際にお名前を掲示いたします(匿名希望者は非掲示)。</li> <li>・寄贈作品3点の特製アートカードを進呈いたします。</li> </ul>                                                                          |  |
| ○ 30,000円 リターン                             | <ul> <li>・寄贈作家 児玉さんからのお礼のメッセージをメールでお送りします。</li> <li>・作品贈呈の際にお名前を掲示いたします(匿名希望者は非掲示)。</li> <li>・寄贈作品3点の特製アートカード(サイン入)を進呈いたします。</li> <li>・兵庫県立美術館への贈呈式にご招待いたします。</li> </ul>                                   |  |
| ○ 50,000円 リターン                             | <ul> <li>・寄贈作家 児玉さんからのお礼のメッセージをメールでお送りします。</li> <li>・作品贈呈の際にお名前を掲示いたします(匿名希望者は非掲示)。</li> <li>・寄贈作品3点の特製アートカード(サイン入)を進呈いたします。</li> <li>・兵庫県立美術館への贈呈式にご招待いたします。</li> <li>・寄贈報告会(レセプション)にご招待いたします。</li> </ul> |  |

| さらに応援する                                               |                       |
|-------------------------------------------------------|-----------------------|
| (リターン) 5000 円 + 0                                     | P                     |
| こちらの入力欄に金額をご入力いただくと、リターン額以上の金額で<br>ロジェクトへの大きな支援になります! | で応援することができます。追加のご支援はプ |
| *半角数字でご記入ください。                                        |                       |

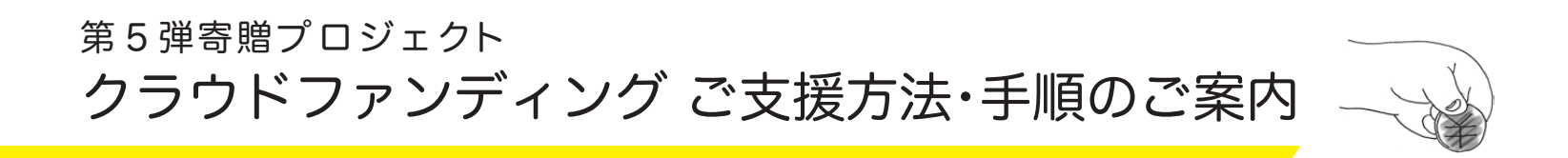

## 4) 決済方法を選択する。

Motion Galleryでは次の3種類の決済方法が使えます。 ①カード決済 ②銀行振り込み ③コンビニ支払い

それぞれの決済方法について、ご説明します。

①カード決済

応援内容を確認して下さい。

カード情報(カード番号、有効期限、カード名義)を入力して下さい。 右図の"特典に関する質問事項"が表示された場合は、贈呈式の際に 掲示するお名前を記入して下さい。匿名の場合は、「非掲示」と記入 して下さい。

最後に「この内容で応援する」をクリックして下さい。

最後に応援コメントを入力して頂けると励みになります。 よろしくお願いいたします。

| 決済方法選択       |                                                                                                    |
|--------------|----------------------------------------------------------------------------------------------------|
| 💿 💳 クレジットカード | VISA 🚧                                                                                                    |
| 〇 🎬 銀行振り込み   | O NTT 27-+++                                                                                                  |
|              | 銀行振込の受付は 2016年10月25日23:59 までになります。<br>この時刻をすぎるとクレジットカードのご入金のみの受付となります。                                        |
| ○ コンビニ支払い    |                                                                                                    |
|              | コンビニ支払いの受付は2016年10月25日23:59までになります。<br>この時刻をすぎるとクレジットカードのご入金のみの受付となります。<br>*支払い総額が30万円未満の場合のみコンビニでお支払いいただけます。 |

| 典に関する質問事                        | 項                                                                           |
|---------------------------------|-----------------------------------------------------------------------------|
| <b>持典「作品贈呈の際に</b><br>譜呈式の際に掲示する | <b>は名前を掲示いたします(匿名希望者は非掲示)。」を選択頂いた方へ</b><br>は名前を記入して下さい。匿名の場合は「非掲示」と記入して下さい。 |
| ちらにご回答をまとめ                      | てご記入下さい                                                                     |
| ちちにご回台をまこの                      | CCECTON.                                                                    |
|                                 |                                                                             |

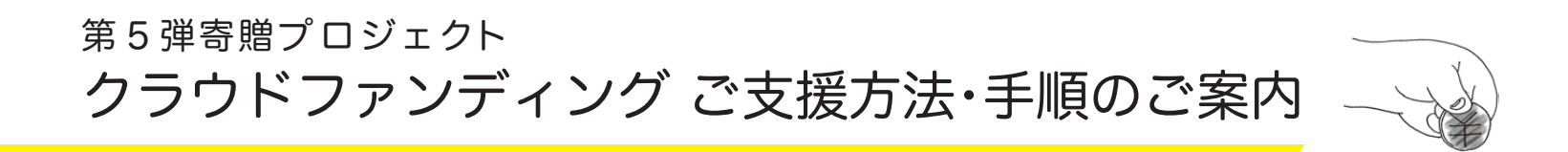

4) 決済方法を選択する。

②銀行振り込み

応援内容を確認して下さい。

右図の"特典に関する質問事項"が表示された場合は、贈呈式の際に 掲示するお名前を記入して下さい。 匿名の場合は、「非掲示」と記入 して下さい。

最後に「予約する」をクリックして下さい。

\*銀行振込実施の流れは、「予約する」をクリックした後に、メールで 送られてきます。その内容に従って、振込手続きを行って下さい。

最後に応援コメントを入力して頂けると励みになります。 よろしくお願いいたします。

| 決済方法選択            |                                                                                                    |
|-------------------|----------------------------------------------------------------------------------------------------|
| 🔿 💳 クレジットカード      | VISA 🌄                                                                                                    |
| ● <u>■</u> 銀行振り込み | ● NTTスマートトレード<br>銀行振込の受付は 2016年10月25日23:59 までになります。<br>この時刻をすぎるとクレジットカードのご入金のみの受付となります。                                                                                                    |
| ○ コンピニ支払い         | LAWBON     AWA-3+th:     Demonstrate     Subject     Subject     Subje |

| 特典に関する質問事項                                                                                      |
|-------------------------------------------------------------------------------------------------|
| <b>特典「作品贈呈の際にお名前を掲示いたします(匿名希望者は非掲示)。」を選択頂いた方へ</b><br>贈呈式の際に掲示するお名前を記入して下さい。匿名の場合は「非掲示」と記入して下さい。 |
| こちらにご回答をまとめてご記入下さい。                                                                             |
| 【重要】 <b>入会が確認されるまでは、仮登録</b> となります。<br>【重要】限定枚数のあるリターンは、 <b>7月28日まで予約状態</b> となります。               |
| 予約する                                                                                            |

€術館に Pートを

割る 会

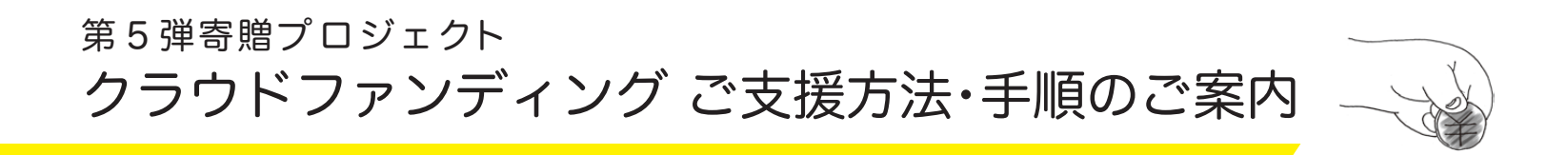

4) 決済方法を選択する。

③コンビニ支払い

「次に」ボタンを押すとコンビニの選択画面が出てきますので、使用 するコンビニを選択して「確認画面へ」を押して下さい。

応援内容を確認して下さい。

右図の"特典に関する質問事項"が表示された場合は、贈呈式の際に 掲示するお名前を記入して下さい。匿名の場合は、「非掲示」と記入 して下さい。

最後に「予約する」をクリックして下さい。

\*登録したメールアドレスに、Motion Galleryからコンビニ支払い に関するメールが届きます。その指示に従ってお支払い下さい。

最後に応援コメントを入力して頂けると励みになります。 よろしくお願いいたします。

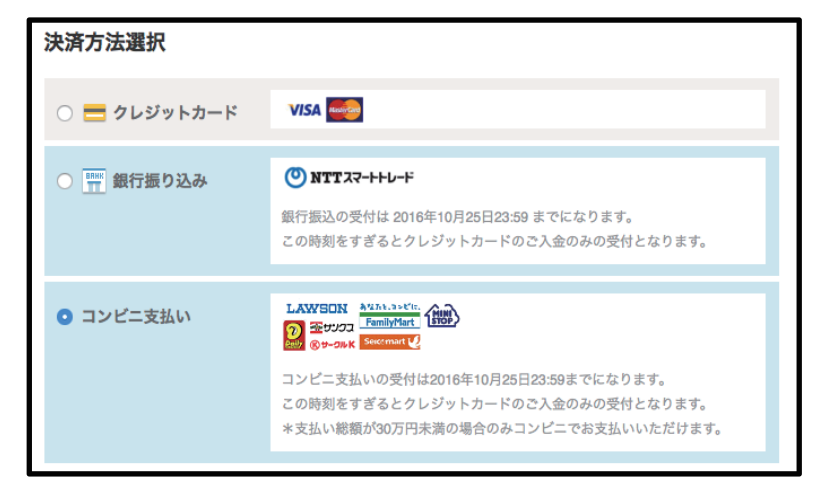

| ſ | 特典に関する質問事項                                                                                      |
|---|-------------------------------------------------------------------------------------------------|
| I | <b>特典「作品贈呈の際にお名前を掲示いたします(匿名希望者は非掲示)。」を選択頂いた方へ</b><br>贈呈式の際に掲示するお名前を記入して下さい。匿名の場合は「非掲示」と記入して下さい。 |
|   | こちらにご回答をまとめてご記入下さい。                                                                             |
|   | 【重要】 <b>入金が確認されるまでは、仮登録</b> となります。<br>【重要】 限定枚数のあるリターンは、 <b>7月28日まで予約状態</b> となります。              |
|   | 予約する                                                                                            |

美術館にアートを

憎る会